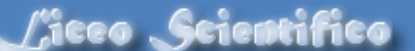

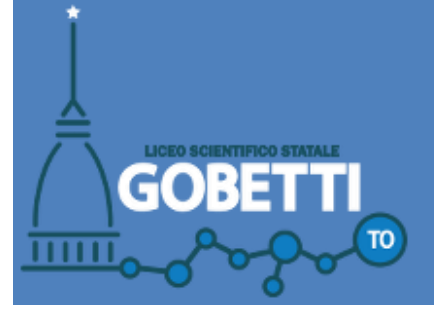

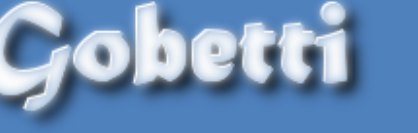

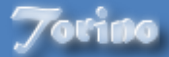

## Iscrizioni On Line a.s. 2018-2019

Istruzioni Operative

Come prime cose:

- Tenete a portata di mano la carta d'identità e i codici fiscali dei genitori dell'alunno.
- Tenere aperta una finestra nel browser da cui accedere alla propria posta elettronica.

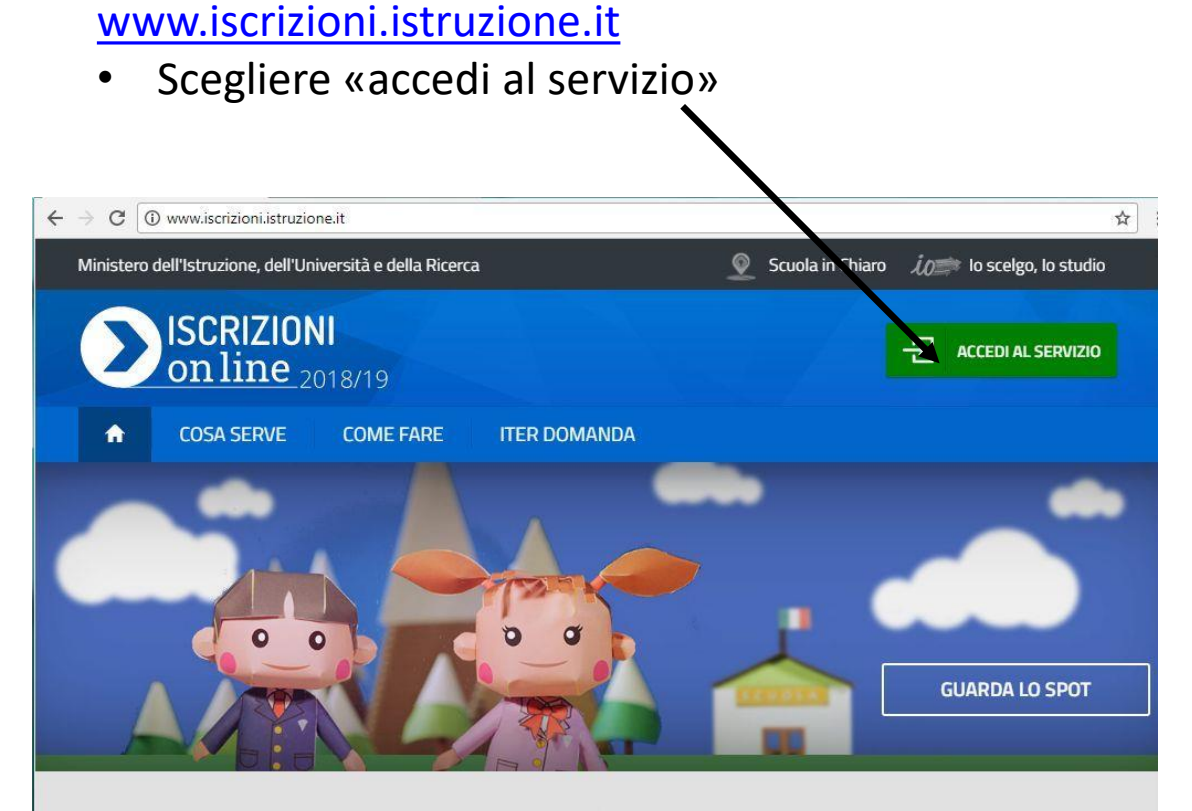

Aprire un browser e digitare l'indirizzo:

#### Registrazione

٠

Dalle ore 9:00 del 9 gennaio 2018 si può accedere alla registrazione per ottenere le credenziali di accesso al servizio

#### Iscrizione

Dalle ore 8:00 del 16 gennaio alle ore 20:00 del 6 febbraio 2018

sono aperte le iscrizioni alle classi prime delle scuole primarie

- Inserire la username e la password inviate dal ministero via e-mail
- Se è la prima volta che accedete il sistema vi chiederà di cambiare la password.
- State attenti al tipo e numero di caratteri richiesti per la password.

| $\leftrightarrow$ $\rightarrow$ X $\triangleq$ Sicuro | https://iam.pubblica.istruzione.it/iam-ssu           | m/sso/login?goto=http | s://iscrizioni.pubblica.istruzione.it/iscrizionion | linefamiglia/ 🕁 |
|-------------------------------------------------------|------------------------------------------------------|-----------------------|----------------------------------------------------|-----------------|
| Govern                                                | no Italiano                                          |                       |                                                    |                 |
| 🧼 Min<br>dell                                         | iistero dell'Istruzione<br>'Università e della Ricer | ca                    |                                                    | ITA SLV         |
|                                                       |                                                      | Login                 |                                                    |                 |
|                                                       | Username:                                            |                       | Username dimenticato?                              |                 |
|                                                       | Inserisci il tuo username                            |                       |                                                    |                 |
|                                                       | Password:                                            |                       | Password dimenticata?                              |                 |
|                                                       | Inserisci la password                                |                       |                                                    |                 |
|                                                       |                                                      | ENTRA                 |                                                    |                 |
|                                                       |                                                      | OPPURE                |                                                    |                 |
|                                                       | Entra con SPID                                       |                       | Maggiorni informazioni su SPID<br>Non hai SPID?    |                 |
|                                                       | sp:d AgID Agenzia per                                | 2                     | Sei un nuovo utente? Registrati                    |                 |

 Il sistema vi chiederà di reinserire i vostri dati (quelli del genitore che effettua l'iscrizione) e di confermare che avete preso visione dell'informativa sulla privacy.

| ESTEROJ*       TORINO         TORINO       TORINO         Provincia di residenza (per i residenti all'estero selezionare ESTERO)*       Comune di residenza / Stato Est         - Seleziona la Provincia       - Seleziona il Comune         Indirizzo di residenza *       CAP di residenza         Indirizzo e-mail principale *       ************************************                                                                                                    | Pro *                     |  |
|----------------------------------------------------------------------------------------------------|---------------------------|--|
| Provincia di residenza (per i residenti all'estero selezionare ESTERO)*       Comune di residenza / Stato Est         - Seleziona la Provincia       Seleziona il Comune         Indirizzo di residenza *       CAP di residenza         Indirizzo e-mail principale *       Indirizzo e-mail e' facoltativo:se inserito, le comunicazioni riguardanti le domande saranno indirizzo e-mail sia al secondo indirizzo         Secondo Indirizzo e-mail       Conferma Secondo Indirizzo e-mail                                         | ero *                     |  |
| Provincia di residenza (per i residenti all'estero selezionare ESTERO)*       Comune di residenza / Stato Est         - Seleziona la Provincia       - Seleziona il Comune         Indirizzo di residenza *       CAP di residenza         Indirizzo e-mail principale *       - CAP di residenza         Il secondo indirizzo e-mail e' facoltativo:se inserito, le comunicazioni riguardanti le domande saranno indirizzo e-mail sia al secondo indirizzo         Secondo Indirizzo e-mail       Conferma Secondo Indirizzo e-mail | rviate sia al primo       |  |
| - Seleziona il Comune     - Seleziona il Comune     - Seleziona il Comune     Indirizzo di residenza *     CAP di residenza     Indirizzo e-mail principale *     *******************************                                                                                                    | v<br>Inviate sia al primo |  |
| Seleziona la Provincia  Indirizzo di residenza *  CAP di residenza Indirizzo e-mail principale *  * * * * * * * * * * *  Il secondo indirizzo e-mail e' facoltativo:se inserito, le comunicazioni riguardanti le domande saranno indirizzo e-mail sia al secondo indirizzo Secondo Indirizzo e-mail Conferma Secondo indirizzo e-mail                                                                                                    | inviate sia al primo      |  |
| Indirizzo di residenza *       CAP di residenza         Indirizzo e-mail principale *         * * * * * * * * * * * * * * *         Il secondo indirizzo e-mail e' facoltativo:se Inserito, le comunicazioni riguardanti le domande saranno indirizzo e-mail sia al secondo indirizzo         Secondo Indirizzo e-mail         Conferma Secondo Indirizzo e-mail                                                                                                    | inviate sia al primo      |  |
| Indirizzo e-mail principale *  * * * * * * * * * * * *  Il secondo indirizzo e-mail e' facoltativo:se inserito, le comunicazioni riguardanti le domande saranno indirizzo e-mail sia al secondo indirizzo  Secondo Indirizzo e-mail  Conferma Secondo Indirizzo e-mail                                                                                                    | inviate sia al primo      |  |
| Indirizzo e-mail principale *  ***************  Il secondo indirizzo e-mail e' facoitativo:se inserito, le comunicazioni riguardanti le domande saranno indirizzo e-mail sia al secondo indirizzo  Secondo Indirizzo e-mail  Conferma Secondo Indirizzo e-m                                                                                                    | inviate sia al primo      |  |
| *************  Il secondo indirizzo e-mail e facoltativo:se inserito, le comunicazioni riguardanti le domande saranno indirizzo e-mail sia al secondo indirizzo  Secondo Indirizzo e-mail  Conferma Secondo Indirizzo e-mail                                                                                                    | inviate sia al primo      |  |
| Il secondo indirizzo e-mail e' facoltativo:se inserito, le comunicazioni riguardanti le domande saranno<br>indirizzo e-mail sia al secondo indirizzo<br>Secondo Indirizzo e-mail<br>Conferma Secondo Indirizzo e-m                                                                                                    | inviate sia al primo      |  |
| indirizzo e-mail sia al secondo indirizzo Secondo Indirizzo e-mail Conferma Secondo Indirizzo e-m                                                                                                    |                           |  |
| Secondo Indirizzo e-mail Conferma Secondo Indirizzo e-m                                                                                                    |                           |  |
|                                                                                                    | ail                       |  |
|                                                                                                    |                           |  |
| Recapito telefonico (rete fissa/cellulare) * Altro recapito telefonico                                                                                                    |                           |  |
| Tipo documento d'identità * Numero documento di identità *                                                                                                    |                           |  |
| - Seleziona il tipo di documento                                                                                                    |                           |  |
|                                                                                                    |                           |  |
| Data scadenza documento * Rilasciato da *                                                                                                    |                           |  |
|                                                                                                    |                           |  |
|                                                                                                    |                           |  |
| Abilitazione al servizio Iscrizioni on line                                                                                                    |                           |  |
| Informativa Privacy                                                                                                    |                           |  |
| Ho preso visione                                                                                                    |                           |  |
|                                                                                                    |                           |  |

### Nella schermata successiva scegliete: «Presentare una nuova domanda d'iscrizione»

► ISCRIZIONI on line 00000 Ministero dell'Istruzione, dell'Università e della Ricerca a.s. 2018/2019 Benvenuto Cambio password Come fare Scuola in chiaro Aggiorna dati di abilitazione del servizio Home Modifica Dati di Registrazione Esci Visualizza Situazione Indicazioni operative Domande Lingua: Da questa pagina puoi: Presenta una nuova · Presentare domanda di iscrizione alla scuola/CFP prescelta/o domanda di iscrizione · Seguire l'iter delle tue domande di iscrizione

#### Scegliete di iscrivere vostra/o figlia/o a una scuola Aggiorna dati di abilitazione del servizio Home Come fare Scuola in chiaro Cambio password Modifica Dati di Registrazione Esci Visualizza Situazione Scelta tipo Istituzione destinataria della domanda Domande Presenta una nuova domanda di iscrizione Scuola Centro Formazione Professionale (solo per gli alunni in uscita dalla scuola secondaria di primo grado e orientati ai percorsi iefp) avanti

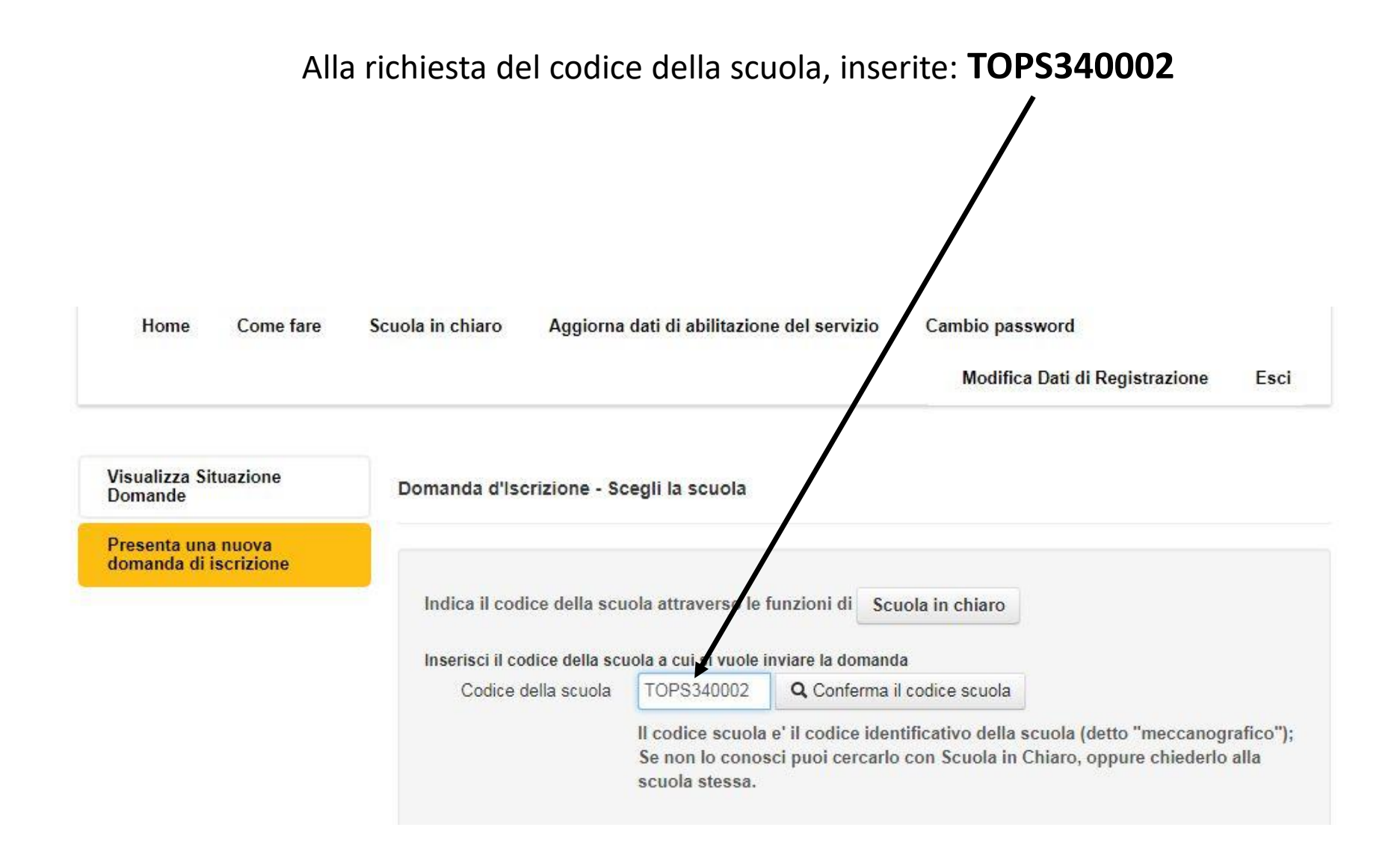

A questo punto compare una lunga pagina riguardante la gestione dei dati personali. Cliccate sulla casella di «Presa Visione» e sulla casella successiva riguardante la «responsabilità genitoriale»

PRESA VISIONE (la presa visione e' obbligatoria per poter andare avanti) INFORMATIVA SULLA RESPONSABILITA' GENITORIALE Il m dulo on line recepisce le nuove disposizioni contenute nel decreto legislativo 28 dicempre 2013, n. 154 che ha apportato modifiche al codice civile in tema di filiazione. Si riportano di seguito le specifiche disposizioni concernenti la responsabilità genitoriale. Art. 310 co. 1 Responsibilità genitoriale. Entrambia genitori hanno la responsabilità genitoriale che è esercitata di comune accordo tenendo anto delle capacità, delle inclinazioni naturali e delle aspirazioni del figlio. I genitori di comune accordo stabiliscono la residenza abituale del minore. Art. 337- tel co. 3 Provvedimenti riguardo ai figli. La responsabilità genitoriale è esercitata da entrambi i genitori. Le decisioni di maggiore interesse per figli relative all'istruzione, all'educazione, alla salute e alla scelta della residenza abituale del minore sono assunte di comune accordo tenendo conto delle capacità, dell'indinazione naturale e delle aspirazioni dei figli. In caso di disaccordo la decisione è rime sa al giudice. Limitatamente alle decisioni su questioni di ordinaria il giudice può stabilire che i genitori esercitino la responsabilità amministrazione, genitoriale separatemente. Qualora il genitore non si attenga alle condizioni dettate, il giudice valuterà della comportamento anche al fine della modifica delle modalità di affidamento. Art. 337-quater co. 3 Affidamento a un solo genitore e opposizione all'affidamento condiviso. Il genitore cui sono afficati i figli in via esclusiva, salva diversa disposizione del giudice, ha l'esercizio esclusivo delle responsabilità genitoriale su di essi; egli deve attenersi alle condizioni determinate da giudice. Salvo che non sia diversamente stabilito, le decisioni di maggiore interesse per i fili sono adottate da entrambi i genitori. Il genitore cui i figli non sono affidati ha il diritto ed il dovere di vigilare sulla loro istruzione ed educazione e può

Pertanto dichiaro di aver effettuato la scelta nell'osservanza delle norme del codice civile sopra richiamate in materia di responsabilita' genitoriale. (a dichiarazione e' obbligatoria per poter andare avanti)

In questa schermata dovrete scegliere tra gli indirizzi di studi mettendo, eventualmente un ordine di preferenza.

Attenti: *Non scegliete la prima opzione*: in tal caso la lingua straniera verrebbe scelta dalla commissione formazione classi.

| Codice Scuola | Denominazione | Indirizzo                 |  |
|---------------|---------------|---------------------------|--|
| TOPS340002    | LS P. GOBETTI | VIA MARIA VITTORIA 39 BIS |  |

I campi contrassegnati con \* sono obbligatori

#### Indirizzi di studio e curriculum

Hai la possibilita' di scegliere fino ad un massimo di tre indirizzi (se presenti), indicandone la priorita'. Non puo' essere assegnata la stessa priorita' ad indirizzi differenti.

Attenzione: in alcuni casi oltre gli indirizzi di studio sono riportati anche i "Curriculum" attivati all'interno dell'indirizzo che si visualizza immediatamente sopra. In questo caso, occorre selezionare o l'indirizzo di studio o il curriculum. In caso di dubbio sulla scelta dell'indirizzo/curriculum puoi contattare la scuola.

Le scelte relative agli indirizzi appartenenti ai settori "Economico" e "Tecnologico" degli istituti tecnici e agli indirizzi appartenenti al settore "Industria e Artigianato" degli istituti professionali, preceduti dall'indicazione "BIENNIO COMUNE", non sono vincolanti ai fini della prosecuzione degli studi nel triennio in altro indirizzo dello stesso settore

| Priorita' | Indirizzo di studio                                | Note della<br>scuola | Descrizione curriculum   | Note della<br>scuola |
|-----------|----------------------------------------------------|----------------------|--------------------------|----------------------|
| Ŧ         | LICEI - SCIENTIFICO                                |                      |                          |                      |
| 2 🔻       | LICEI - SCIENTIFICO                                |                      | TEDESCO                  |                      |
| 1 •       | LICEI - SCIENTIFICO                                |                      | INGLESE                  |                      |
| ٣         | LICEI - SCIENTIFICO                                |                      | FRANCESE (CON<br>ESABAC) |                      |
| ٣         | LICEI - SCIENTIFICO - OPZIONE SCIENZE<br>APPLICATE |                      |                          |                      |

Inserite i dati riguardanti vostro figlio completando tutte le caselle contrassegnate dall'asterisco.

| ati alunno                |                                       |                                                                     |
|---------------------------|---------------------------------------|---------------------------------------------------------------------|
|                           |                                       |                                                                     |
|                           |                                       |                                                                     |
|                           |                                       |                                                                     |
| Codico focolo *           |                                       | - Selezionaro in caso di alunno con cittadinanza non italiana sonza |
| Codice liscale            | codice fiscale                        |                                                                     |
|                           |                                       |                                                                     |
| Cognome *                 |                                       |                                                                     |
| Nome *                    |                                       |                                                                     |
|                           |                                       |                                                                     |
| Data di nascita *         | ( gg/mm/aaaa )                        |                                                                     |
| Sesso *                   | 🔘 Maschio 🛛 🔘 Femmina                 |                                                                     |
| Cittadiaaaza *            | ITALIANA                              |                                                                     |
| Cittadinariza             | TALIANA                               |                                                                     |
| Provincia di nascita *    | •                                     |                                                                     |
|                           | Per i nati all'estero selezionare EST | ERO                                                                 |
| Comune di nascita *       | ×                                     |                                                                     |
| Residenza alunno          |                                       |                                                                     |
| Provincia *               | ×                                     |                                                                     |
| 0*                        |                                       |                                                                     |
| Comune                    | •                                     |                                                                     |
| Indirizzo *               |                                       |                                                                     |
| CAD                       |                                       |                                                                     |
| CAP                       |                                       |                                                                     |
| Domicilio alunno (Solo se | diverso dalla residenza )             |                                                                     |
| Provincia                 |                                       |                                                                     |
| Comune                    | T                                     |                                                                     |

- Inserite le lingue straniere studiate da vostro figlio alle scuole medie inferiori (non quelle che volete che studi nel nostro liceo)
- Cliccate sulla casella di presa visione.

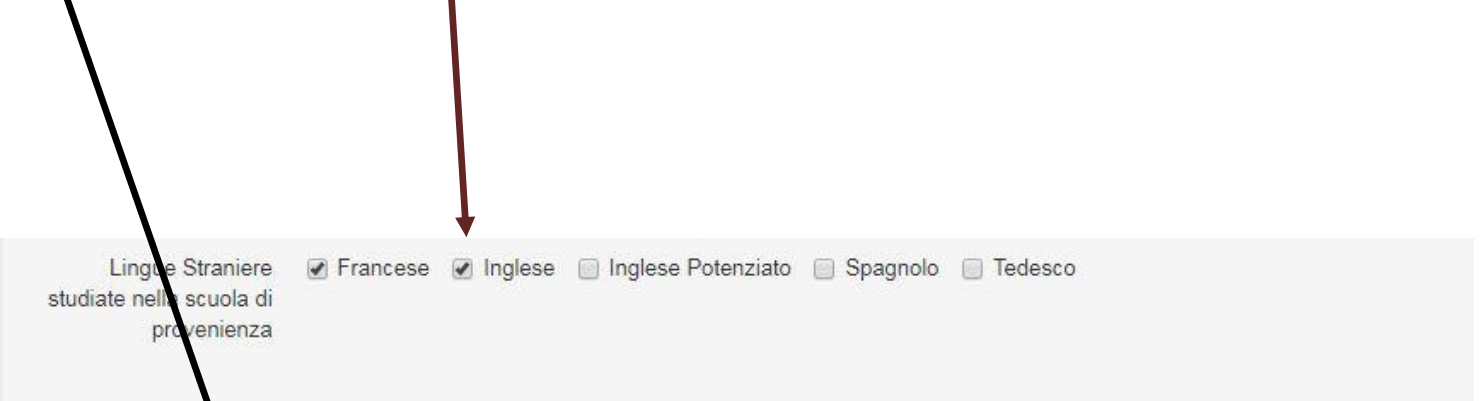

#### Carta dello Studente

Rilascio della "Carta Vello Studente - loStudio", che attesta lo Status di studente in Italia e all'estero per l'accesso alle agevolazioni ad esso dedicate, attivabile, surichiesta, anche come strumento di pagamento secondo le modalità indicate sul sito www.istruzione.it/studenti e che si configura come una carta ricaricabile prepagata anonima al portatore.

PRESA VISIONE\*

Salva

Inserite i dati relativi all'altro genitore. Anche se non sono obbligatori, vi chiediamo gentilmente di comunicarci <u>indirizzo</u> <u>email e telefono</u> per comunicazioni da parte della scuola.

| Codice fiscale                                |                     |          |
|-----------------------------------------------|---------------------|----------|
| Cognome                                       |                     |          |
| Nome                                          |                     |          |
| Data di nascita                               | ( gg/mm/aaaa        | )        |
| Sesso                                         | 🔲 Maschio 📄 Femmina |          |
| Cittadinanza                                  |                     | ×        |
| Provincia di nascita                          |                     | ¥        |
| Comune di nascita                             |                     | ¥        |
| ontatti                                       |                     |          |
| Recapito Telefonico<br>(rete fissa/cellulare) |                     |          |
| ltro recapito telefonico                      |                     |          |
| Indirizzo e-mail                              |                     |          |
| esidenza                                      |                     |          |
| Provincia                                     |                     | <b>V</b> |
| Comune                                        |                     |          |
| Indirizzo                                     |                     |          |
| CAP                                           |                     |          |

- Scegliete se vostro figlio seguirà le lezioni di insegnamento della religione cattolica.
- Cliccate sulla casella riguardante la responsabilità genitoriale.

#### Scelta relativa all'insegnamento della religione cattolica

Lo studente intende avvale si dell'insegnamento della religione cattolica \*

🔵 Si' 🔘 No

Prendi visione della nota informativa sull'insegnamento della religione cattolica

Il sottoscritto, in qualità di Genitore/esercente la responsabilità genitoriale/tutore/affidatario, dichiara che la scelta è effettuata dallo studente ed è pertanto espressione della sua volontà. \*

Le attivita' alternative saranno comunicate dalla scuola all'avvio dell'anno scolastico

#### Inserite i dati relativi agli altri componenti del nucleo famigliare (di solito i fratelli/sorelle)

#### Composizione nucleo familiare con esclusione dello studente e dei genitori gia' indicati

| Nome | Cognome | Data di nascita | Grado di parentela |
|------|---------|-----------------|--------------------|
|      |         |                 | T                  |
|      |         |                 | <b>.</b>           |
|      |         |                 |                    |
|      |         |                 | <b>T</b>           |
|      |         |                 | •                  |
|      |         |                 | •                  |
|      |         |                 | ▼                  |

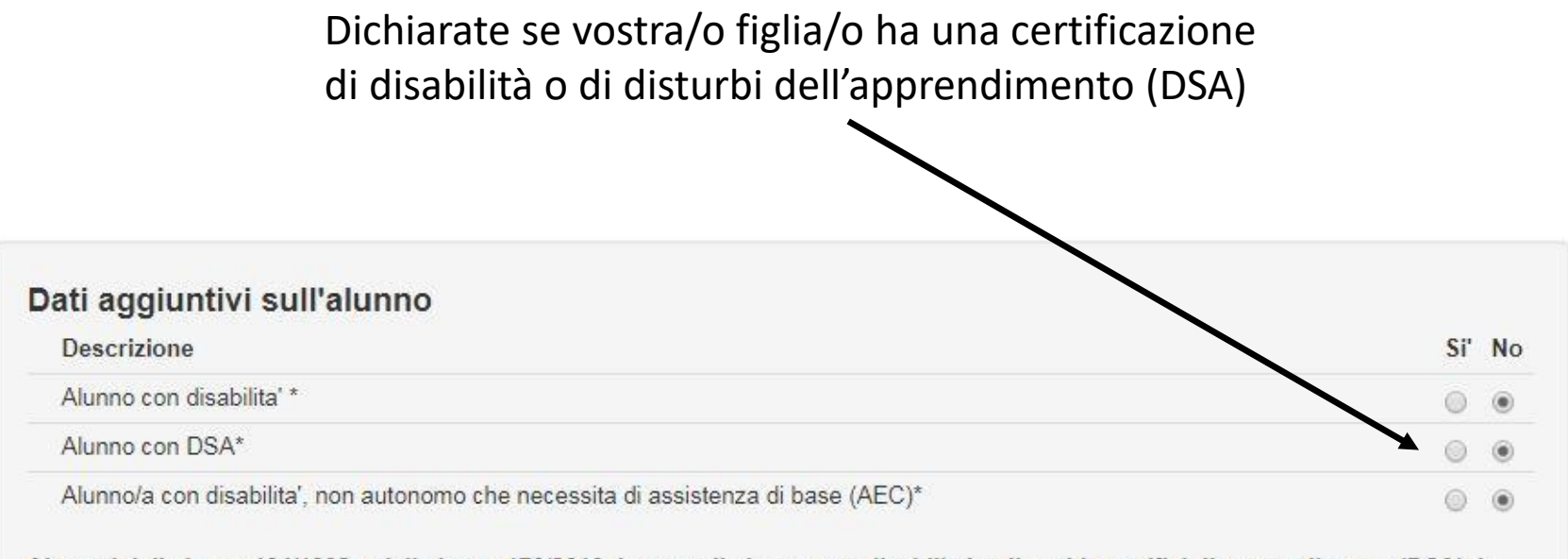

Ai sensi della legge 104/1992 e della legge 170/2010, in caso di alunno con disabilita' o disturbi specifici di apprendimento (DSA), la domanda andra' perfezionata presso la segreteria scolastica/CFP consegnando copia della certificazione in caso di disabilita' o della diagnosi in caso di DSA entro 10 giorni dalla chiusura delle iscrizioni.

I campi contrassegnati con \* sono obbligatori

Salva

Scegliete in quale delle tre sedi preferite che vostra/o figlia/o studi dando eventualmente un ordine di priorità. La vostra prima scelta viene di solito accettata ma se non potessimo soddisfarla vi telefoneremo in tempo per avvisarvi.

#### Succursali-Sedi

| Priorita' | 1 SEDE CENTRALE                                 | si informa che questa scelta ha carattere puramente indicativo (non è pertanto vincolante per la scuola) |
|-----------|-------------------------------------------------|----------------------------------------------------------------------------------------------------|
| Priorita' | SUCCURSALE CORSO ALBERTO                        | si informa che questa scelta ha carattere puramente indicativo (non è pertanto vincolante per la scuola) |
| Priorita' | <sup>3</sup> SUCCURSALE VIA GIULIA DI<br>BAROLO | si informa che questa scelta ha carattere puramente indicativo (non è pertanto vincolante per la scuola) |

Se scegliete «classe con doppia lingua», l'allieva/o studierà Francese+Inglese (se avete scelto l'opzione «Esabac») oppure Inglese+Spagnolo (se avete scelto l'opzione «Inglese»). Se avete scelto Tedesco o Scienze applicate la scelta di doppia lingua non verrà presa in considerazione.

#### Progetti di ampliamento dell'offerta formativa

Classe corso aggiuntivo di seconda lingua, su base volontaria, CON CONTRIBUTO AGGIUNTIVO. Chi sceglie un percorso di Ingua inglese seconda lingua possibile spagnolo. Chi sceglie ESABAC seconda lingua possibile inglese. Barrare SI se si intende aderire. In questa casella potete scegliere se vorrete che, durante il triennio, vostra/o figlia/o frequenti la scuola il sabato (scrivete «SEI») oppure no (scegliete «CINQUE»). Nel caso ci fossero troppe poche famiglie a scegliere il sabato, la classe non verrà attivata.

Ulteriori dati richiesti dalla scuola

Frequenza delle lezioni su cinque o sei giorni

Scrivere cinque se intende frequentare dal lunedi al venerdi. Scrivere sei se intende frequentare dal lunedi al sabato. Scrivere CINQUE o SEI e sintetica motivazione A questo punto potreste inserire la scelta di una seconda scuola. Tuttavia al Gobetti, grazie agli spazi delle due succursali, non abbiamo problemi di spazio e vis possiamo ragionevolmente garantire che tutte le domande verranno accettate. Scegliete dunque di inoltrare la domanda.

| Compila Domanda                        | Hai terminatoral compilare la domanda di iscrizione per la prima scuola da te prescelta. Se desideri indicare anche la seconda e terza scuola<br>(utile in also di indisponibilita' di posti) prosegui con l'inserimento del secondo ed eventualmente del terzo codice. Altrimenti, "inoltra la |
|----------------------------------------|----------------------------------------------------------------------------------------------------|
| Inserisci dati Famiglia                | dopranda.". Per l'INOLTRO della domanda si ricorda di utilizzare l'apposita voce di menu' INOLTRA DOMANDA                                                                                                    |
| Inserisci dati richiesti dalla scuola  |                                                                                                    |
| Scegli eventuale Seconda<br>scuola/CFP | Scelta tipo Istituzione destinataria della domanda                                                                                                    |
| Scegli eventuale Terra scuola/CFP      |                                                                                                    |
| Inoltra domanda                        | Scuola                                                                                                    |
|                                        | Centro Formazione Professionale (solo per gli alunni in uscita dalla scuola secondaria di primo grado e orientati ai percorsi iefp)                                                                                                    |
| Visualizza domanda                     |                                                                                                    |
| Visualizza ricevuta inoltro            | avanti                                                                                                    |
| Cancella domanda                       |                                                                                                    |

#### Vi verrà chiesto di confermare la vostra scelta

#### Compila Domanda

Inserisci dati Famiglia

Inserisci dati richiesti dalla scuola

Scegli eventuale Seconda scuola/CFP

Scegli eventuale Terza scuola/CFP

Inoltra domanda

Visualizza domanda

Visualizza ricevuta inoltro

Cancella domanda

#### Inoltra la domanda alla scuola/CFP

Hai terminato di compilare la domanda d'iscrizione e puoi inoltrarla. Una volta inoltrata, la domanda non puo' piu' essere modificata ne' cancellata.

A conferma dell'avvenuto inoltro riceverai una e-mail all'indirizzo indicato in fase di registrazione

Conferma inoltro domanda

A questo punto vi verrà comunicato che la vostra domanda è stata accettata e vi verrà chiesto di rispondere a un breve sondaggio.

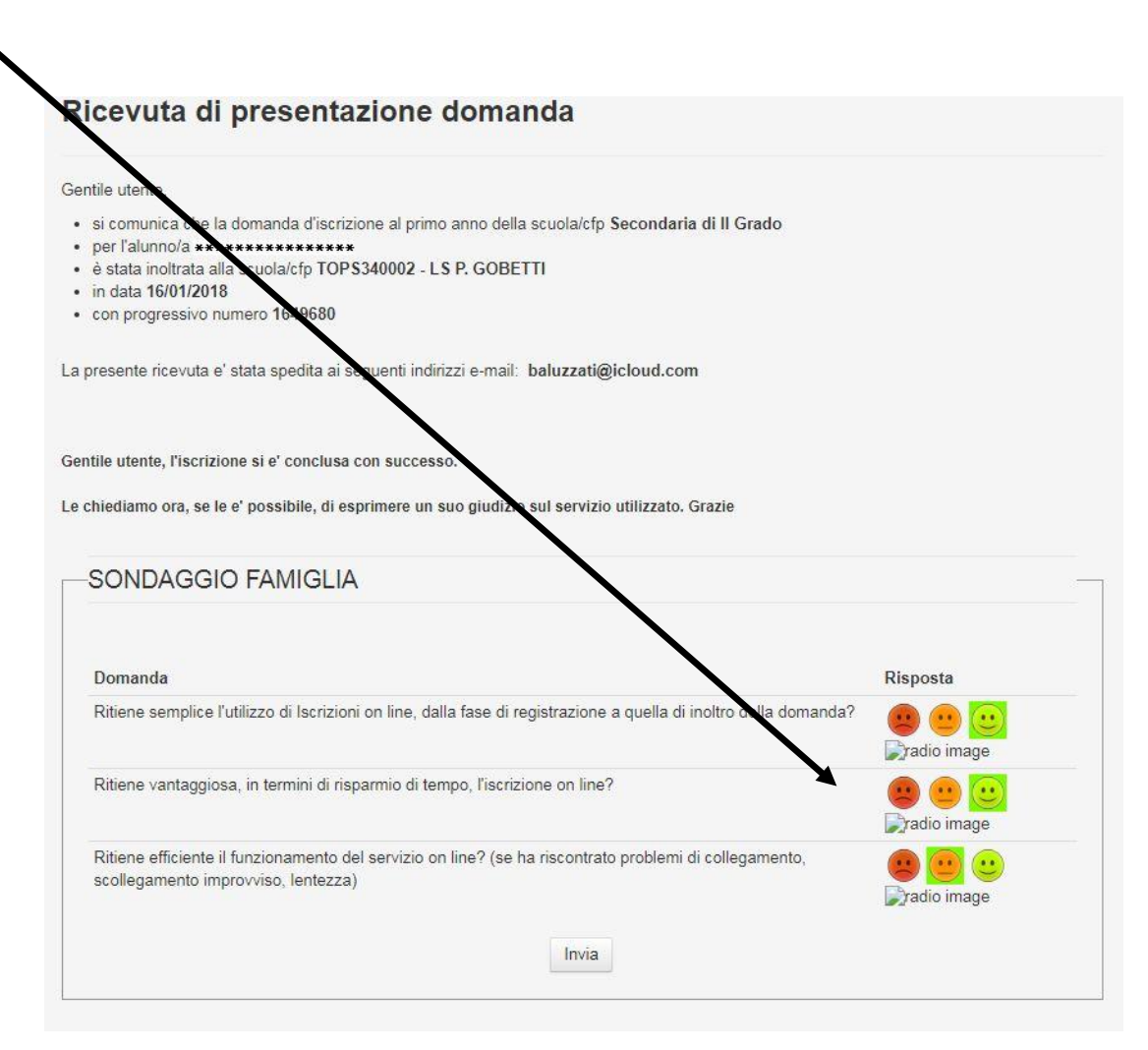

Se avete ancora dei dubbi, potete scegliere di visualizzare la domanda che avete inoltrato.

#### Compila Domanda

Inserisci dati Famiglia

Inserisci dati richiesti dalla scuola

Scegli eventuale Seconda scuola/CFP

Scegli eventuale Terza scuola/CFP

Inoltra Iomanda

#### Visualizza domanda

Visualizza ricevuta inoltro

Criteri per l'accoglimento delle domande Link ai servizi comunali

Visualizza domanda

Con questa funzione e' possibile visualizzare la domanda d'iscrizione per l'alunno

Visualizza

Contatti

# Grazie di avere dato fiducia alla nostra scuola!